# **Betal dit kontingent via BadmintonPeople**

Start indledningsvis med at logge på BadmintonPeople. Har du ikke en bruger, så kan du lave en på <u>www.badmintonpeople.dk</u> - Udfyld boksen "opret profil".

Følg disse 6 simple punkter for at betale dit kontingent.

| Punkt 1 + 2                                                                                                    |                                                      |            |  |  |
|----------------------------------------------------------------------------------------------------|------------------------------------------------------|------------|--|--|
| Turneringssystem                                                                                                    | Betaling af medlemsprodukter                         |            |  |  |
| E Klubber                                                                                                    | Navn Født: Fra (dd-mm-åååå) Til (dd-mm-åååå)<br>Køn  |            |  |  |
| Din klub                                                                                                    | Søg                                                  |            |  |  |
| <sup>1</sup> 2 <sub>3</sub> Seniorrangliste                                                                                                    | Forklaring af symboler                               |            |  |  |
| DBF/DGI Spillere                                                                                                    | Alt er betalt                                        |            |  |  |
| 😤 Kalender Abata Abata |                                                      |            |  |  |
| Events                                                                                                    | A Betalinger mangler                                 |            |  |  |
| 2 Spørgeskemaer                                                                                                    | Se detaljer                                          |            |  |  |
| Nyheder                                                                                                    | F Betal for det valgte produkt for det valgte medlem |            |  |  |
| Debatforum                                                                                                    |                                                      |            |  |  |
| Opslagstavle                                                                                                    |                                                      |            |  |  |
| Billeder                                                                                                    |                                                      |            |  |  |
| Fans                                                                                                    |                                                      |            |  |  |
| Filer                                                                                                    | Indkabekuny                                          |            |  |  |
| Webshop                                                                                                    | IIIukøbskulv                                         |            |  |  |
| Betal kontingent mv.                                                                                                    | · · · · · · · · · · · · · · · · · · ·                | Bully & AA |  |  |
| Beoking                                                                                                    | Forsendelse                                          | DKK 0,00   |  |  |
|                                                                                                    | I alt inkl. moms Opdater                             | DKK 0,00   |  |  |
|                                                                                                    | Gennemfør ordre                                      |            |  |  |
|                                                                                                    |                                                      |            |  |  |

Find punktet "betal kontingent mv." under din klub. Tryk på plusset ved siden af din klub, for finde punktet.

Søg herefter på det medlem, hvor en betaling ønskes gennemført.

Vær opmærksom på, at betaling også kan gennemføres på vegne af andre. Kontroller derfor altid, at din søgning bringer det ønskede medlem frem.

#### Se næste side

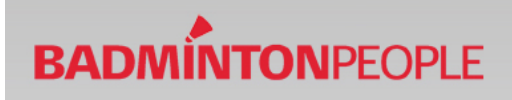

### Punkt 3

| avn           | Adresse                           | Født       | Samlet betalings | status   |
|---------------|-----------------------------------|------------|------------------|----------|
| oul Poulsen   | Poulsvej 1,<br>2000 Frederiksberg | 01-01-1980 | A                | C        |
| ıdkøbskurv    |                                   |            |                  |          |
| Forsendelse   |                                   |            |                  | DKK 0,00 |
| Laltinki momo |                                   | Ondat      | er               | DKK 0.00 |

Når søgningen er gennemført ses en samlet betalingsstatus for medlemmet. Det røde flag indikerer, at der er betalinger, som mangler at blive gennemført. Tryk på den grønne pil for at se manglende betalinger.

#### Punkt 4

| Navn                          | Produktnavn                           | Produktnr B    | etalingsstatus |
|-------------------------------|---------------------------------------|----------------|----------------|
| Poul Poulsen                  | Kontingent Herre - Aug-April -2       | 2013/2014 1302 | ▶ 💮            |
| Indkøbskur                    | V<br>ent Herre - Aug-April -2013/2014 |                |                |
| Konting<br>Medlem:            | Poul Poulsen 01-01-1980               | DKK 425,00 1   | DKK 425,00 🗙   |
| Konting<br>Medlem:<br>Forsend | else                                  | DKK 425,00 1   | DKK 425,00 X   |

Gennemfør ordre

Først trykkes på den røde indkøbskurv, for at få overblik over produkterne og priserne. Derefter trykkes på "gennemfør ordre" for at gå til betalingsmodulet.

Se næste side

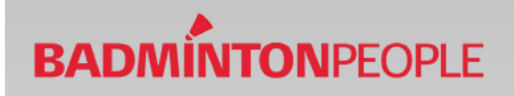

## Punkt 5

| 1. <u>Navn og adresse</u>                                                          | 2. Accepter ordre | 3. Betal |   |
|------------------------------------------------------------------------------------|-------------------|----------|---|
| <ul> <li>Privatkunde</li> <li>Firmakunde</li> <li>Offentlig organisatio</li> </ul> | n                 |          |   |
| Navn                                                                               |                   |          |   |
| Gade                                                                               |                   |          |   |
| Postnr                                                                             |                   |          |   |
| Ву                                                                                 |                   |          |   |
| Land                                                                               | Denmark           | \$       | ) |
| Telefon                                                                            |                   |          |   |
| E-mail                                                                             | C                 |          |   |
| Accepter handelsbe                                                                 | tingelserne Vis   |          |   |
| Tilbage                                                                            | Næste             |          |   |

Udfyld kontaktoplysninger, og accepter handelsbetingelser. Tryk på næste.

Når dette er gjort fremvises en ordreoversigt af dine produkter/kontingenter. Kontroller at ordreoversigten stemmer overens med de ønskede betalinger, og herefter accepteres ordreoversigten.

| Betaling af                | 8                                                         | Betaling af        |                                                                                   |
|----------------------------|-----------------------------------------------------------|--------------------|-----------------------------------------------------------------------------------|
| Vælg betalingstype         | » Gennemfør betaling » Kvittering                         | Vælg betalingstype | » Gennemfør betaling » Kvitteri<br>I                                              |
| Dankort / Dankort eDankort | Ordrenr.: EV_15099_34215<br>Type: Betaling<br>Valuta: DKK | Kortnummer:        |                                                                                   |
|                            | Beløb: 70,00                                              | Kontrolcifre:      | (Skift betalingstype)<br>Ordrenr.: EV_15099_3421<br>Type: Betaling<br>Valuta: DKK |

Dernæst vælges hvilket betalingstype der ønskes. Når dette er gjort udfyldes data for betalingskortet, hvorefter at betalingen kan gennemføres.

Når betalingen er gennemført modtages en kvittering på, at betalingen er godkendt.